# Honeywell

SK

# evohome Návod na inštaláciu

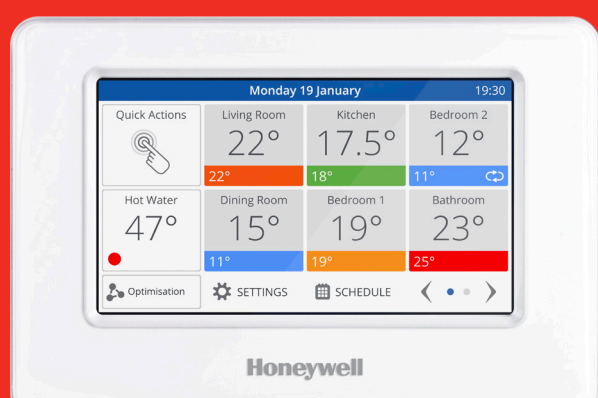

Pripojený regulátor vykurovania

## Ikony

Regulátora evohome

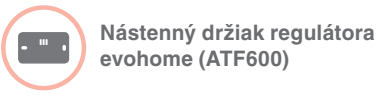

Nabíjací stojan regulátora evohome (ATF800)

Regulátor kúrenia (HR92)

Regulátor kúrenia (HR80)

Bezdrôtová reléová jednotka (BDR91)

Bezdrôtový most OpenTherm (R8810)

Regulátor podlahového kúrenia (HCE80 alebo HCC80)

Regulátor zmiešavacieho ventilu (HM80)

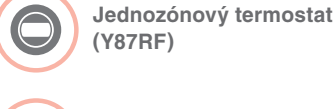

Snímač izbovej teploty (HCW82)

Snímač izbovej teploty (HCF82)

Digitálny izbový termostat (DTS92)

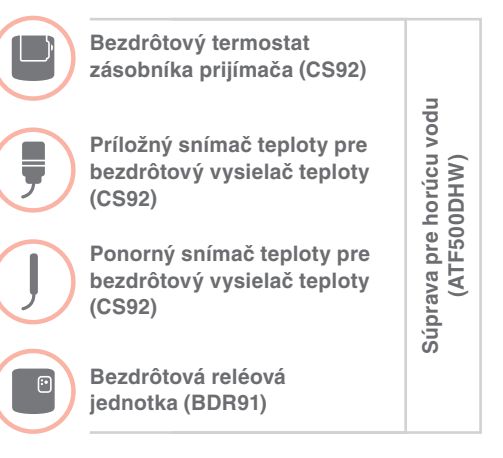

Ďakujeme, že ste si vybrali evohome evohome znamená viac pohodlia a viac kontroly nad vykurovacím systémom. Jednoducho sa inštaluje a tiež sa jednoducho používa.

Postupujte podľa týchto pokynov a nastavte systém **evohome**. Zariadenia, ktoré je potrebné pripojiť do elektrickej siete, môže nainštalovať len kompetentná osoba.

## Skôr ako začnete

Skontrolujte, či máte všetky zariadenia, ktoré potrebujete k vášmu systému. Ak ste použili návod "Vytvorte si vlastný systém **evohome**", priraďte každé zariadenie k miestnosti alebo zóne na vašom pláne. Je dobré, ak sa najprv vykonajú všetky práce súvisiace so zapojením do elektrickej siete a ostatné zapojenia.

#### V tomto návode

| Krok č. 1: Zapojte váš vykurovací systém              | 3  |
|-------------------------------------------------------|----|
| Krok č. 2: Nastavte váš evohome regulátor             | 9  |
| Krok č. 3: Pripojte k napájaniu a spárujte zariadenia | 13 |
| Krok č. 4: Test systému                               | 29 |
| Konfigurácia a modifikácia                            | 37 |
| Príloha                                               | 41 |

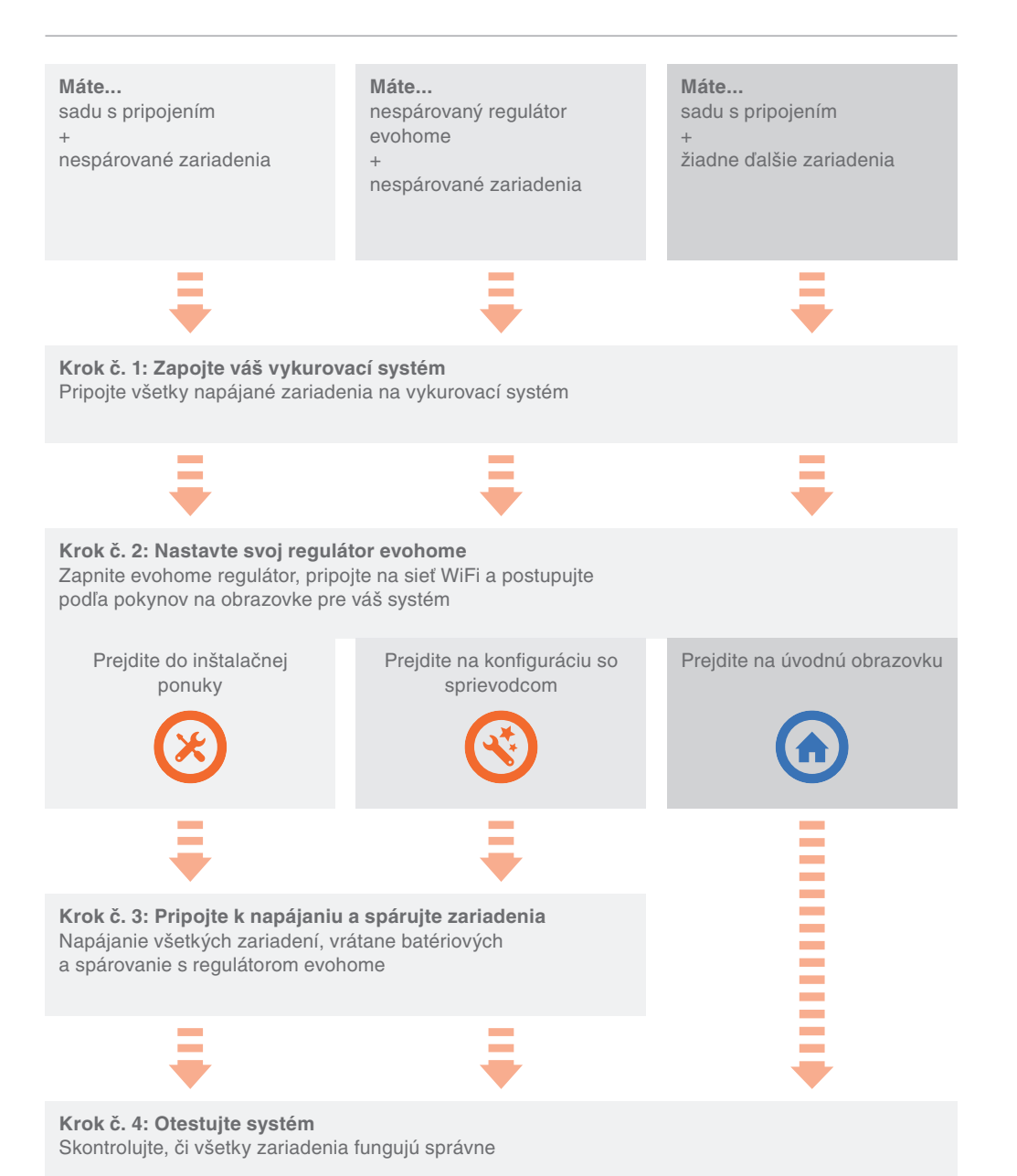

# Krok č. 1: Zapojte váš vykurovací systém

**evohome** komunikuje bezdrôtovo, pričom využíva odolný 868 MHz signál, na ktorý nemajú vplyv bežné diaľkové ovládače ani Wi-Fi.

Niektoré zariadenia musia byť pripojené do elektrickej siete alebo k externému zariadeniu a je dobré, ak najprv zapojíte tieto zariadenia, čím sa neskôr zjednoduší proces párovania počas nastavenia. Regulátor evohome zobrazí na obrazovke pokyny, kedy bude potrebné tieto zariadenia zapnúť.

Predtým, ako zapnete svoj regulátor **evohome** a nainštalujete regulátory radiátorov, je dobré nainštalovať všetky zariadenia, ktoré majú byť zapojené do elektrickej siete alebo ktoré si vyžadujú osobitnú inštaláciu.

| V tejto časti                                                                        |   |
|--------------------------------------------------------------------------------------|---|
| Bezdrôtová reléová jednotka (BDR91)                                                  | 4 |
| Bezdrôtový termostat zásobníka (CS92)                                                | 5 |
| Regulátor zmiešavacieho ventilu (HM80), Regulátor podlahového kúrenia (HCE80/HCC80), |   |
| OpenTherm most (R8810)                                                               | 7 |

# Bezdrôtová reléová jednotka (BDR91)

Ð

Vypnite napájanie z elektrickej siete a odpojte zdroj pred

začatím prác

## Ak chcete namontovať bezdrôtovú reléovú jednotku (BDR91) k vášmu kotlu, zónovému ventilu alebo Sundial ventilu

- Namontujte bezdrôtovú reléovú jednotku na nekovový povrch najmenej 30 cm od vášho kotla, iných bezdrôtových zariadení alebo kovových predmetov
- 2 Uvoľnite príchytku na spodnej časti a otvorte predný kryt
- Ostupujte podľa schémy zapojenia (pozrite si prílohu: Obr. 5-10) a zapojte bezdrôtovú reléovú jednotku k svorkám termostatu vášho kotla, zónového ventilu alebo Sundial ventilu a k zdroju elektrického napájania
- 4 Kryt vráťte na miesto

Pozrite si pokyny ku kotlu a lokalizujte svorky pre izbový termostat a určte, či si kotol vyžaduje trvalé živé napájanie.

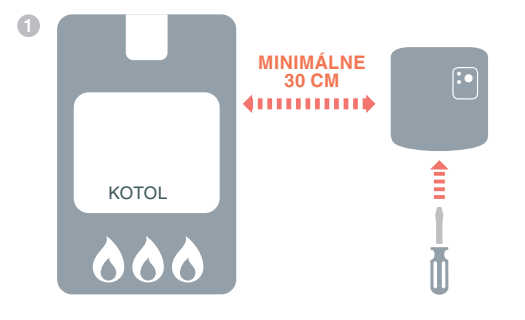

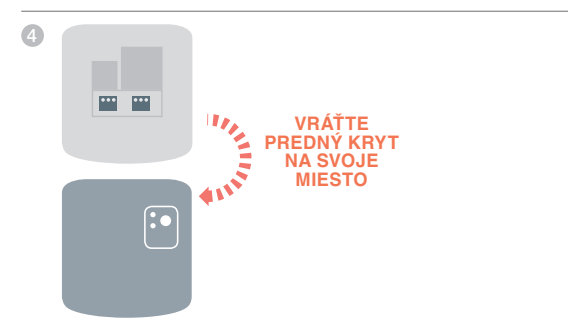

# Bezdrôtový termostat zásobníka (CS92)

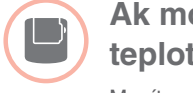

# Ak montujete bezdrôtový snímač teploty (CS92)

Musíte nainštalovať prijímač CS92 a len jeden zo snímačov (príložný snímač alebo ponorný snímač CS92).

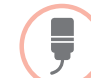

# Inštalácia príložného snímača s páskou CS92

- Odrežte takú časť izolácie zásobníka, ktorá bude len o čosi väčšia ako jednotka snímača
- Očistite odkrytý povrch zásobníka
- Položte snímač na povrch zásobníka a zaistite ho pomocou upevňovacej pásky - odrežte časť pásky, ak je príliš dlhá
- Nainštalujte vysielač CS92 na vhodné miesto, ktoré je dostatočne blízko pre kábel zo snímača
- 6 Pripojte kábel zo snímača k vysielaču CS92

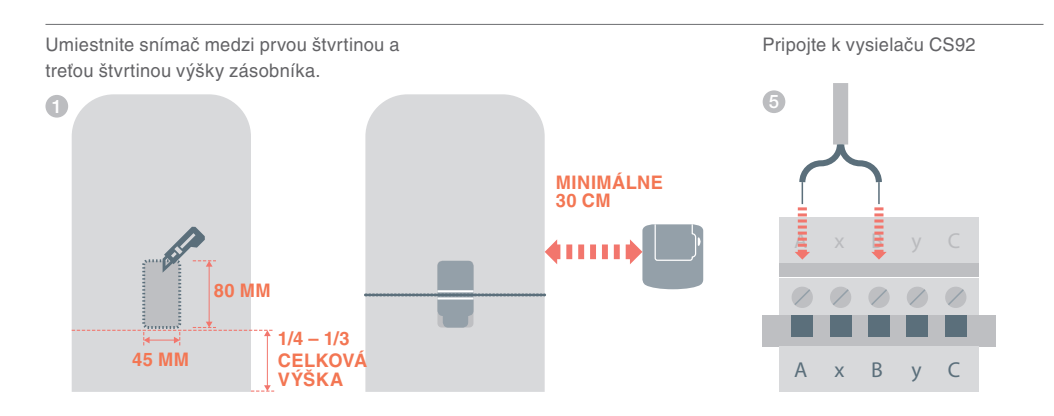

# Bezdrôtový termostat zásobníka (CS92) pokračovanie

Ak sa tento snímač používa v aplikácii s uzavretým nevetraným zásobníkom teplej vody, musia sa dodržiavať inštrukcie výrobcu zásobníka, aby sa zaistila zhoda so všetkými bezpečnostnými predpismi. V prípade pochybností kontaktujte výrobcu zásobníka.

## Inštalácia ponorného snímača CS92

- a Vložte ho do puzdra zásobníka pomocou vhodných dielov, aby sa odľahčil od ťahu a aby sa zabránilo náhodnému vytiahnutiu
- 2 Ak snímač nezapadne pevne do puzdra, vyplňte priestor materiálom, ktorý vedie teplo, aby sa zabezpečil maximálny prenos tepla
- 3 Nainštalujte vysielač CS92 na vhodné miesto, ktoré je dostatočne blízko pre kábel zo snímača
- Pripojte kábel zo snímača k vysielaču CS92.
  - Vodiče nemajú polaritu, preto môžu byť pripojené v ľubovoľnom poradí. Aj na tomto konci kábla snímača zabezpečte vhodné odľahčenie od ťahu.

Pripojte k vysielaču CS92

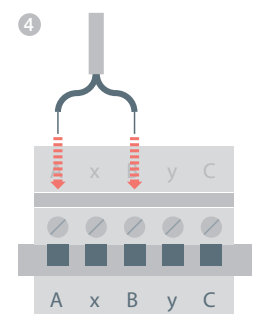

# Regulátor zmiešavacieho ventilu (HM80), Regulátor podlahového kúrenia (HCE80/HCC80), most OpenTherm (R8810)

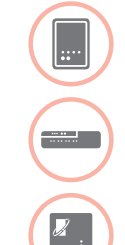

Ak inštalujete regulátor zmiešavacieho ventilu (HM80), regulátor podlahového kúrenia (HCE80/HCC80), most **OpenTherm (R8810)** 

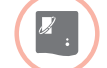

Pozrite si pokyny k inštalácii, ktoré sa dodávajú k jednotlivým zariadeniam

8

# Krok č. 2: Nastavte svoj regulátor evohome

Regulátor **evohome** Regulátor má postup konfigurácie so sprievodcom, ktorý vám pomôže nastaviť zóny pre jednoduchý systém Pri zmiešaných systémoch (napr. zóny podlahového kúrenia plus zóny s radiátormi) použite konfiguráciu s poradcom pre väčšie systémy a potom pridajte zónu v ponuke inštalačného menu "Pridať Zónu".

Ak chcete pridať systém zásobníka s teplou vodou, použite konfiguráciu s poradcom a voľbu Zásobník teplej vody v inštalačnej ponuke.

Nižšie uvedené pokyny zahŕňajú celý postup konfigurácie zóny, ale ak použijete konfiguráciu s poradcom, váš regulátor **evohome** vám bude poskytovať pokyny na obrazovkách týkajúce sa párovania ďalších súčasti k regulátoru **evohome** - postupujte podľa pokynov k párovaniu pre každé zariadenie uvedené v tomto návode.

| V tejto časti                                   |
|-------------------------------------------------|
| Pripojenie vášho regulátora evohome k napájaniu |
| Voľba jazyka a konfigurácia WiFi                |
| Nastavenie regulátora evohome pre váš systém    |

10 11 12

# Pripojenie vášho regulátora evohome

Váš regulátor **evohome** sa dodáva s \*dobíjateľnými batériami, ktoré sú vopred dobité, čo vám umožní nastaviť systém, aj keď sa nenachádza na stolnom stojane alebo nástennej konzole. Pri bežnom používaní dajte regulátor evohome na stolný stojan alebo nástennú konzolu.

\*Používajte len dodané dobíjateľné AA batérie.

#### Najprv pripojte regulátor evohome k napájaniu

- Odstráňte kryt a izolačnú pásku batérií a vráťte kryt na jeho miesto.
- 2 Položte ho na stolný stojan alebo nástennú konzolu
- Po úplnom dobití batérií môžete evohome regulátor jednoducho odobrať zo stolného stojana alebo nástennej konzoly, aby sa dal jednoduchšie naprogramovať. Regulátor evohome zapípa po 30 minútach, čo znamená, že je potrebné ho umiestniť na stolný stojan alebo nástennú konzolu

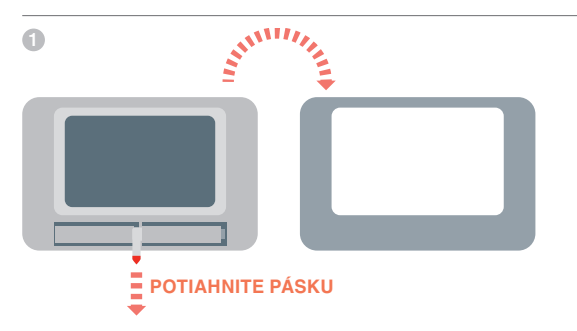

# Sekcia voľby jazyka a konfigurácia WiFi

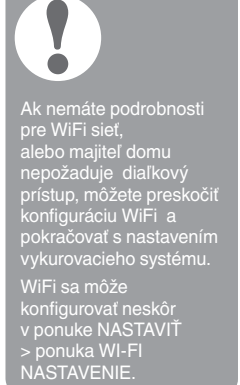

# Vyberte jazyk regulátora evohome a pripojte na sieť WiFi

- 1 Vyberte jazyk rozhrania používateľa regulátora evohome
- Obdržte pokyny na obrazovke na pripojenie na sieť WiFi. To umožní automatické nastavenie dátumu a času pre Vašu lokalitu, ako aj umožní vzdialené pripojenie cez smartfóny Apple alebo Android.

#### Aby ste mohli nakonfigurovať WiFi, budete potrebovať heslo domácej siete WiFi

Poučte majiteľa / užívateľa, aby navštívil www.mytotalconnectcomfort.com, a vytvoril si účet, zaregistroval regulátor evohome a stiahol si aplikáciu

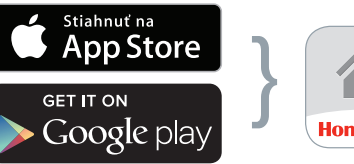

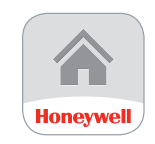

Vyberte si obchod

Stiahnuť aplikáciu

- Pre vytvorenie účtu a registráciu evohome regulátora bude majiteľ potrebovať MAC ID a CRC, ktoré je možné nájsť:
- na nálepke na prednom kryte regulátora evohome
- na obrazovke počas nastavenia WiFi
- v NASTAVIŤ > WI-FI NASTAVENIE po dokončení nastavenia

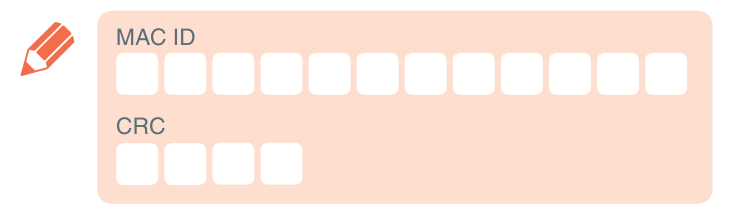

Teraz vyberte správnu voľbu pre systém, ktorý inštalujete:

Pre **Sadu s pripojením**\* a ŽIADNE ďalšie nespárované zariadenia odporúčame, aby ste stlačili 'Domov' – potom prejdite na "Krok č. 4: Test systému" na strane 29.

Pre **Sadu s pripojením**\*, PLUS ďalšie nespárované zariadenia odporúčame, aby ste stlačili 'INŠTALAČNÉ MENU' a aby ste pridali nespárované zariadenia a postupovali podľa "Krok č. 3: Pripojte k napájaniu a spárujte zariadenia" na strane 13.

Pre nespárovaný regulátor **evohome**, PLUS ďalšie nespárované zariadenia odporúčame, aby ste stlačili 'KONFIGURÁCIA S PORADCOM' a aby ste pridali nespárované zariadenia a postupovali podľa "Krok 3: Pripojte k napájaniu a spárujte zariadenia" na strane 13.

\* Sada s pripojením obsahuje zariadenia, ktoré sú už spárované s regulátorom evohome. Ak vyberiete "KONFIGURÁCIA S PORADCOM", vymaže sa párovanie z regulátora evohome a bude potrebné spárovať zariadenia znova.

Bezdrôtová reléová jednotka (BDR91) v Sade s pripojením je spárovaná ako kotlová jednotka. Ak ju chcete použiť ako jednotku na ovládanie zónového ventilu, alebo na ovládanie ventilu S-Plan/Y-Plan (Sundial), párovanie musí byť vymazané najprv z bezdrôtovej reléovej jednotky.

# Krok č. 3: Pripojte k napájaniu a spárujte zariadenia

Ak ste si kúpili len Sadu s pripojením, vaše zariadenia sú už spárované. Prejdite na krok č. 4.

Ak ste si zakúpili nespárovaný regulátor evohome spolu s ďalšími zariadeniami a používate konfiguráciu s poradcom, postupujte podľa pokynov na obrazovke vášho regulátora evohome a použite túto časť na uvedenie zariadenia do spárovaného režimu.

Ak ste s kúpili balík s pripojením spolu s inými nespárovanými zariadeniami, musíte zapojiť všetky zariadenia, a potom ich spárujte s regulátorom evohome pomocou inštalačnej ponuky. Môže byť jednoduchšie zapojiť a spárovať niektoré zariadenia, kým sú blízko k regulátoru evohome - do svojich priradených zón ich môžete nainštalovať neskôr.

Postupujte podľa pokynov pre zariadenie(a), ktoré idete spárovať. Keď spárujete zariadenie s evohome regulátorom, zariadenia natrvalo uložia dané pripojenie a už nikdy ich nebudete musieť znovu párovať a to dokonca ani v prípade výpadku napájania.

| V tejto casti                                                     |    |
|-------------------------------------------------------------------|----|
| Regulátor kúrenia (HR92)                                          | 14 |
| Bezdrôtový termostat zásobníka (CS92)                             | 16 |
| Bezdrôtová reléová jednotka (BDR91) pre riadenie kotla            | 18 |
| Most OpenTherm (R8810)                                            | 19 |
| Bezdrôtová reléová jednotka (BDR91) pre riadenie zónového ventila | 20 |
| Regulátor kúrenia (HR80)                                          | 22 |
| Regulátor podlahového kúrenia (HCE80 alebo HCC80)                 | 24 |
| Regulátor zmiešavacieho ventilu (HM80)                            | 27 |

# Regulátor radiátorov (HR92)

Regulátor evohome

Ak NEBUDETE dodržiavať KONFIGURÁCIU S PORADCOM, postupujte najprv podľa týchto krokov na displeji vášho **evohome** regulátora:

- Stlačte a podržte tlačidlo "NASTAVIŤ" 🎝 na 3 sekundy.
- 2. Stlačte zelený háčik
- 3. Stlačte tlačidlo PRIDAŤ ZÓNU
- Napíšte názov novej zóny a potvrďte stlačením zeleného tlačidla
- 5. Stlačte tlačidlo RADIÁTOROVÝ VENTIL
- 6. Ak chcete ovládať teplotu zóny pomocou vášho regulátora evohome (musí sa nachádzať v danej zóne), stlačte tlačidlo ÁNO. V opačnom prípade stlačte tlačidlo NIE.

Tieto kroky musíte zopakovať pre každý regulátor radiátora.

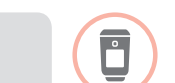

# Zapojte a spárujte regulátory radiátorov (HR92) - vaša zónová súprava evohome

#### Spárujte regulátor kúrenia (HR92)

- Odstráňte horný okrúhly kryt
- Otvorte príchytku batérií a vložte dodané batérie AA
- 3 Zatvorte príchytku a vráťte kryt na miesto
- 🕢 Stlačte tlačidlo 🔚 raz malo by sa zobraziť NIE JE PAR
- ⑤ Znovu stlačte a podržte tlačidlo ☺ na ďalších 5 sekúnd, až kým sa nezobrazí PAROVAT
- 6 Stlačte tlačidlo ≡ raz malo by sa zobraziť PAROVANIE
- Na regulátore evohome sa zobrazí hlásenie ÚSPEŠNE (ak nie, vráťte sa a znova párujte)
- 8 Názov pridelenej zóny sa zobrazí na displeji HR92, keď stlačíte tlačidlo
- Buď stlačte tlačidlo zelený háčik a pridajte do zóny ďalší radiátor. Alebo stlačte tlačidlo červený krížik , ak do zóny nechcete pridať ďalší radiátor

#### Nainštalujte regulátor kúrenia (HR92)

- 1 Lokalizujte miestnosť (zónu) pre regulátor radiátorov
- Posuňte uzamykací mechanizmus smerom k odomknutej polohe
- Overte adaptér zo spodnej časti regulátora
- Úplne odskrutkujte čierne koliesko proti smeru hodinových ručičiek
- 3 Odstráňte všetky ovládacie prvky z ventilu radiátora
- 6 Zaskrutkujte biely koniec adaptéra na ventil radiátora
- Potlačte regulátor úplne na adaptér tak, že obrazovka bude smerovať k vám
- Posuňte uzamykací mechanizmus smerom k zamknutej polohe

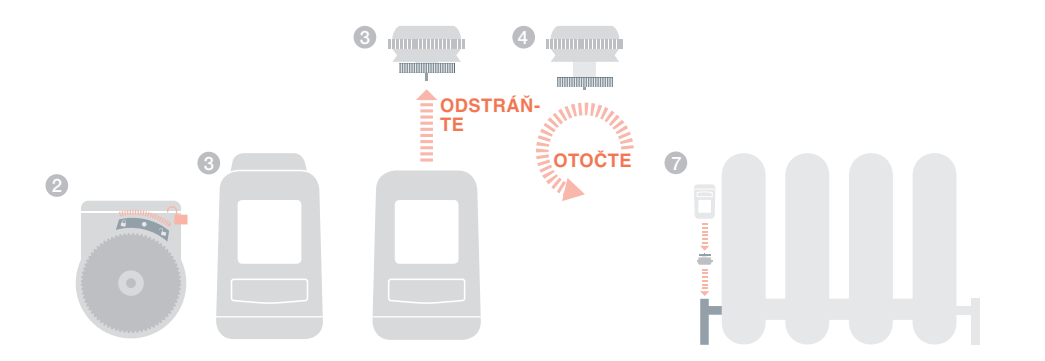

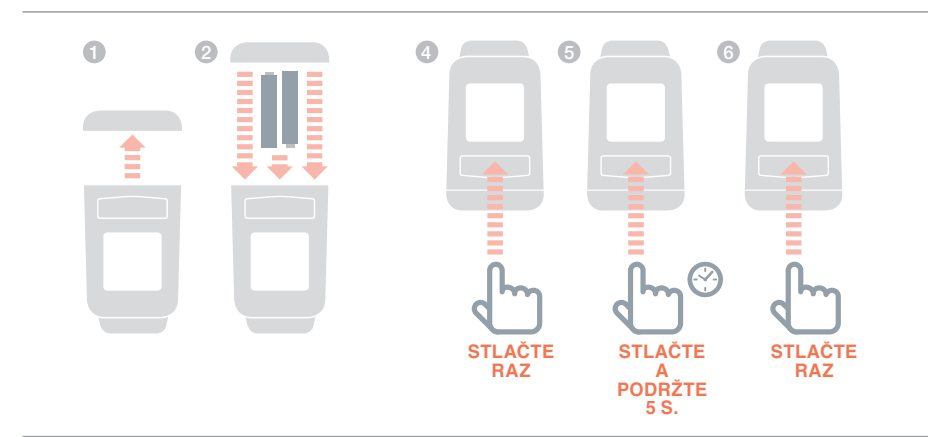

# Bezdrôtový termostat zásobníka (CS92)

 $\square$ 

Regulátor evohome

Ak NEBUDETE dodržiavať

KONFIGURÁCIU S PORADCOM, postupujte najprv podľa týchto krokov na displeji vášho **evohome** regulátora:

 Stlačte a podržte tlačidlo "NASTAVIŤ" ☆ na 3 sekundy

2. Stlačte zelený háčik

#### $\checkmark$

3. Vyberte KONFIGURÁCIA S PORADCOM

4. Stlačte KONFIGURÁCIA ZÁSOBNÍKA TEPLEJ VODY

5. Stlačte zelený háčik

Ak chcete regulovať zásobník teplej vody, musíte najprv spárovať vysielač CS92 a potom bezdrôtovú reléovú jednotku (BDR91), ktorá regulujte ventil horúcej vody.

Zapojte a spárujte vysielač CS92

#### Na vysielači CS92

- Odstráňte kryt vysielača CS92, vytiahnite izolačnú pásku batérií a vráťte kryt na jeho miesto
- Na vysielači CS92 stlačte a podržte tlačidlo 5 sekúnd. Malo by sa rozsvietiť zelená kontrolka a červená kontrolka by mala blikať
- 3 Znovu stlačte tlačidlo
- In a regulátore evohome by ste mali dostať správu ÚSPEŠNE (ak nie, vráťte sa späť a znovu spárujte)
- S Vyberte správny typ ventilu horúcej vody pre systém, ktorý inštalujete a postupujte podľa pokynov na obrazovke

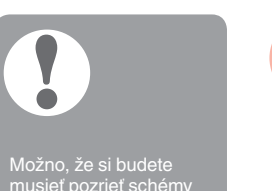

•

Bezdrôtová reléová jednotka v Sade s pripojením je spárovaná ako kotlová jednotka. Ak ju chcete použiť na ovládanie ventilu S-Plan/Y-Plan (Sundial), párovanie musí byť vymazané najprv z bezdrôtovej reléovej jednotky - ako je uvedené v kroku č. 1.

# Párovanie bezdrôtovej reléovej jednotky (BDR91) pre reguláciu teplej vody

- Na bezdrôtovej reléovej jednotke stlačte a podržte tlačidlo na 15 sekúnd (až kým nezačne červený LED indikátor rýchlo blikať), aby sa vymazali všetky predchádzajúce údaje o párovaní
- Znovu stlačte a podržte tlačidlo na 5 sekúnd (až kým nezačne červený LED indikátor blikať pomaly)
- 8 Na regulátore evohome stlačte zelené tlačidlo párovania
- A regulátore evohome sa zobrazí hlásenie ÚSPEŠNE (ak nie, vráťte sa a znova párujte)

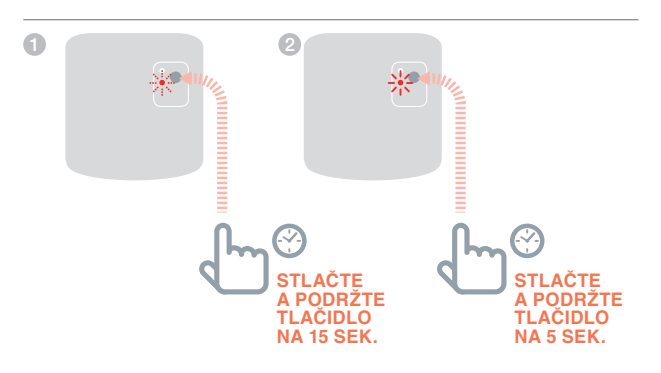

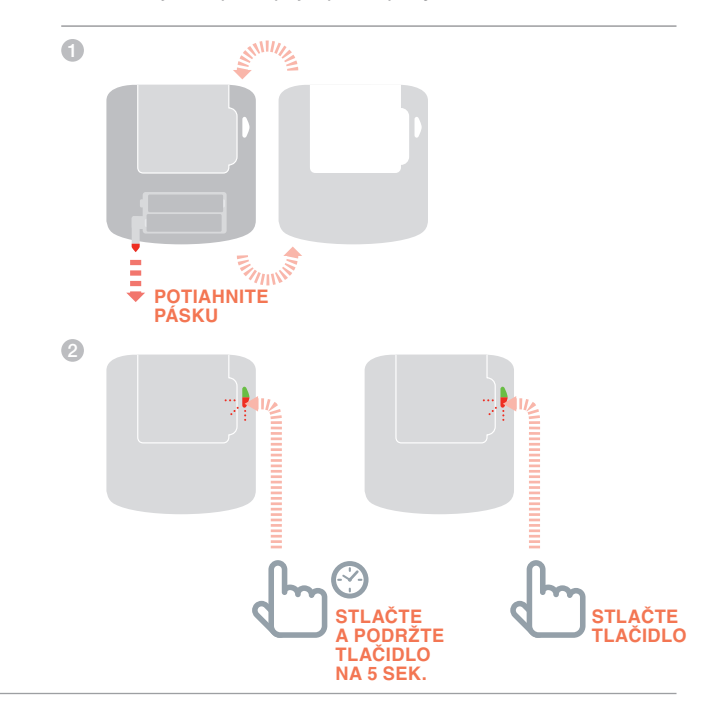

# Bezdrôtová reléová jednotka (BDR91) na ovládanie kotlov

#### Regulátor evohome

Ak NEBUDETE dodržiavať KONFIGURÁCIU S PORADCOM, postupujte najprv podľa týchto krokov na displeji vášho **evohome** regulátora:

- Stlačte a podržte tlačidlo "NASTAVIŤ" na 3 sekundy.
- 2. Stlačte zelený háčik
- Image: A second second s
- Stlačte tlačidlo SYSTÉMOVÉ ZARIADENIA
- 4. Stlačte tlačidlo RIADENI KOTLA
- 5. Stlačte tlačidlo BEZDROTOVÁ RELÉOVÁ SKRINKA

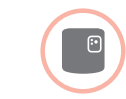

## Napájanie a spojenie bezdrôtovej reléovej jednotky (BDR91) na ovládanie kotla

Uistite sa, že bezdrôtová reléová jednotka (BDR91) je spojená s kotlom a napájaná.

#### Spárovanie reléovej jednotky

- Stlačte a podržte tlačidlo na 15 sekúnd (až kým nezačne červený LED indikátor rýchlo blikať), aby sa vymazali všetky predchádzajúce údaje o párovaní
- Znovu stlačte a podržte tlačidlo na 5 sekúnd (až kým nezačne červený LED indikátor blikať pomaly)
- 3 Na regulátore evohome stlačte zelené tlačidlo párovania
- Na regulátore evohome sa zobrazí hlásenie ÚSPEŠNE (ak nie, vráťte sa a znova párujte)

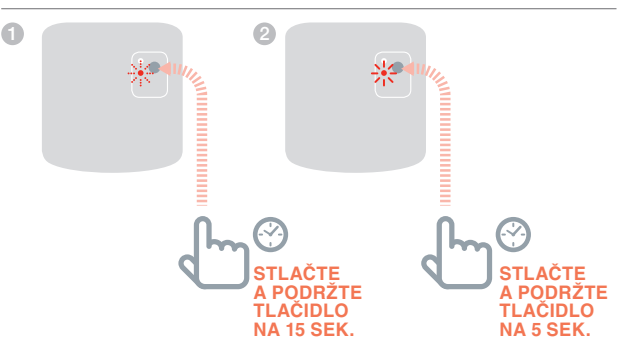

Most OpenTherm (R8810)

2:

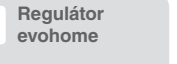

Ak NEBUDETE postupovať podľa KONFIGURÁCIE S PORADCOM, postupujte najprv podľa týchto krokov na displeji vášho **evohome** regulátora:

1. Stlačte a podržte tlačidlo "NASTAVIŤ" 🍄 na 3 sekundy

2. Stlačte zelený háčik

 Stlačte tlačidlo SYSTÉMOVÉ ZARIADENIA

 Stlačte tlačidlo RIADENIE KOTLA
 Stlačte tlačidlo OPENTHERM MOST

## Pripojte k napájaniu a spárujte most OpenTherm (R8810) pre reguláciu kotla s OpenTherm

Skontrolujte, či je most OpenTherm (R8810) pripojený ku kotlu a k napájaniu.

#### Párovanie mostu OpenTherm

- Stlačte a podržte tlačidlo na 15 sekúnd (až kým nezačne červený LED indikátor rýchlo blikať), aby sa vymazali všetky predchádzajúce údaje o párovaní
- Znovu stlačte a podržte tlačidlo na 5 sekúnd (až kým nezačne červený LED indikátor blikať pomaly)
- 3 Na regulátore evohome stlačte zelené tlačidlo párovania
- A regulátore evohome sa zobrazí hlásenie ÚSPEŠNE (ak nie, vráťte sa a znova párujte)

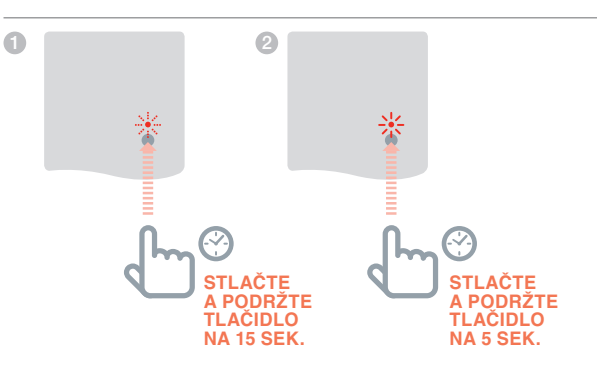

# Bezdrôtová reléová jednotka (BDR91) pre ovládanie zónového ventilu

Regulátor evohome

#### Ak NEBUDETE dodržiavať KONFIGURÁCIU

S PORADCOM, postupujte najprv podľa týchto krokov na displeji vášho **evohome** regulátora:

 Stlačte a podržte tlačidlo "NASTAVIŤ" Å na 3 sekundy.

2. Stlačte zelený háčik

3. Stlačte tlačidlo

PRIDAŤ ZÓNU 4. Napíšte názov novej

zóny a potvrďte stlačením zeleného tlačidla

5. Stlačte tlačidlo ZÓNOVÝ VENTIL.

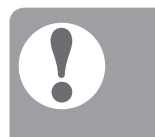

Všetky izbové snímače po krátkej dobe automaticky opustia

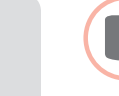

## HELLOk napájaniu a spárujte bezdrôtovú reléovú jednotku (BDR91) na ovládanie zónového ventilu

Uistite sa, že bezdrôtová reléová jednotka (BDR91) je pripojená k zónovému ventilu a napájaná.

Ak chcete regulovať teplotu zóny pomocou **evohome** regulátora (**evohome** regulátor musí byť umiestnený v tejto zóne), stlačte ÁNO, v opačnom prípade stlačte NIE a spárujte snímač - buď digitálny izbový termostat (DTS92) alebo snímač izbovej teploty (HCW82/HCF82).

# Párovanie digitálneho termostatu izbovej teploty (DTS92)

- Stlačte a podržte tlačidlo napájania U na 2 sekundy, aby sa jednotka prepla do vypnutého režimu
- Stlačte naraz tlačidlá so šípkami hore a dole na 3 sekundy - malo by sa zobraziť INst
- 3 Stlačte šípku dole malo by sa zobraziť COnt
- 4 Stlačte šípku hore trikrát malo by sa zobraziť CLr
- Stlačte raz tlačidlo napájania, aby sa vymazali všetky predchádzajúce údaje o párovaní
- 6 Stlačte šípku hore malo by sa zobraziť COnt
- Stlačte raz tlačidlo napájania, aby sa odoslal párovací signál do evohome regulátora
- Mali by ste dostať správu ÚSPEŠNE na evohome regulátore (ak nie, vráťte sa a znova párujte)

## Párovanie zónového termostatu (Y87RF)

- Stlačte a podržte ľavú dotykovú zónu (pod ľavou časťou displeja) asi na 10 sekúnd, pokým sa na nezobrazí blikajúce 'Bo'
- Otočte koliesko v smere hodinových ručičiek, pokým sa nezobrazí blikajúce 'Co'
- Stlačte raz ľavú dotykovú zónu, aby sa vyslal párovací signál do regulátora evohome
- Na regulátore evohome sa zobrazí hlásenie ÚSPEŠNE (ak nie, vráťte sa a znova párujte)

#### Párovanie snímača izbovej teploty (HCW82 alebo HCF82)

- Stlačte raz tlačidlo párovania v pravom dolnom rohu jednotky. Bude blikať červený indikátor LED.
- Na regulátore evohome sa zobrazí hlásenie ÚSPEŠNE (ak nie, vráťte sa a znova párujte).

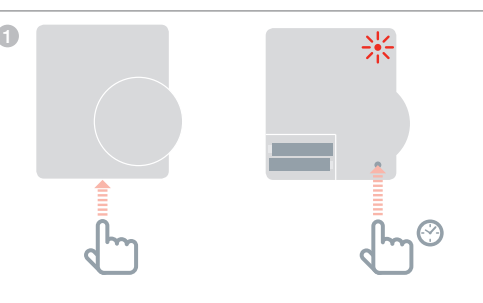

## Potom na bezdrôtovej reléovej jednotke (BDR91)

- Stlačte a podržte tlačidlo na 15 sekúnd (až kým nezačne červený LED indikátor rýchlo blikať), aby sa vymazali všetky predchádzajúce údaje o párovaní
- Znovu stlačte a podržte tlačidlo na 5 sekúnd (až kým nezačne červený LED indikátor blikať pomaly)
- S Na regulátore evohome stlačte zelené tlačidlo párovania
- A regulátore evohome sa zobrazí hlásenie ÚSPEŠNE (ak nie, vráťte sa a znova párujte)

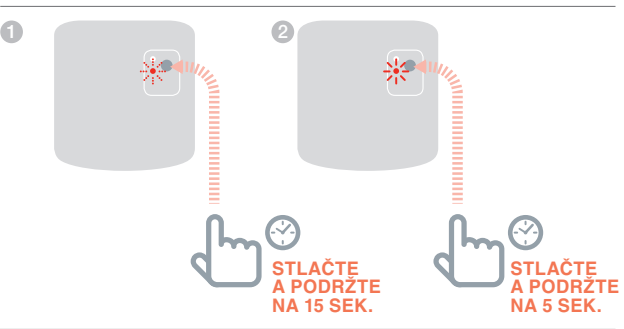

# Regulátor kúrenia (HR80)

Regulátor evohome Ak NEBUDETE postupovať podľa KONFIGURÁCIE S PORADCOM, postupujte najprv podľa týchto krokov na displeji vášho evohome regulátora:

- Stlačte a podržte tlačidlo "NASTAVIŤ" na 3 sekundy
- 2. Stlačte zelený háčik
- 3. Stlačte tlačidlo PRIDAŤ ZÓNU
- Napíšte názov novej zóny a potvrďte stlačením zeleného tlačidla
- 5. Stlačte tlačidlo RADIÁTOROVÝ VENTIL

# HELLOk napájaniu a spárujte bezdrôtovú reléovú jednotku (HR80)

Ak chcete ovládať teplotu zóny pomocou vášho regulátora **evohome** (regulátor **evohome** sa musí nachádzať v danej zóne), stlačte tlačidlo ÁNO. V opačnom prípade stlačte tlačidlo NIE a spárujte snímač.

# Na HR80 musíte osobitne spárovať snímač a pohon

1 Zapnite regulátor radiátorov (pozrite si pokyny pre HR80)

#### Párovanie snímača

- Otočte poistné príchytky na každej strane regulátora radiátorov a vyberte spodnú časť
- In spodnej strane regulátora radiátorov stlačte zapustené tlačidlo párovania
- Oisplej regulátora radiátorov nakrátko zobrazí blikajúcu RF ikonu () a potom SYNC (Synchronizácia), ak bude úspešná. Regulátor evohome tiež zobrazí, či je párovanie úspešné (ak nie je, vráťte sa a znovu ho spárujte)

#### 2 BOČNÝ POHĽAD

SPODNÝ POHĽAD

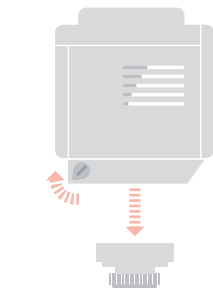

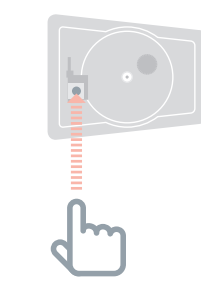

#### Párovanie pohonu

- Stlačte tlačidlo párovania na regulátore radiátorov (ak sa v zóne nachádza viac HR80, urobte to na všetkých). Na obrazovke by mala blikať ikona RF (m)
- 6 Na regulátore **evohome** stlačte zelené tlačidlo párovania <a>(%)</a>
- Skontrolujte, či na (všetkých) regulátoroch radiátorov je zobrazené SYNC (Synchronizácia). Ak sa na regulátore radiátorov nezobrazí SYNC (Synchronizácia) a bude blikať ikona RF, () stlačte šípku späť na evohome regulátore a znovu stlačte zelené tlačidlo párovania ()
- (3) Stlačte ďalšiu šípku na regulátore evohome
- 5 SPODNÝ POHĽAD

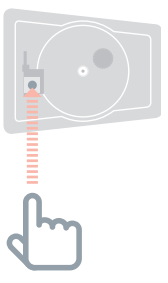

# Regulátor podlahového kúrenia (HCE80 alebo HCC80)

#### Regulátor evohome

Ak NEPOSTUPUJETE podľa KONFIGURÁCIE S PORADCOM, postupujte podľa týchto krokov na vašom regulátore **evohome**, hneď ako bude osadený regulátor podlahového vykurovania a snímače:

- 1. Na regulátore evohome stlačte a podržte tlačidlo "Nastaviť" 🌣 na 3 sekundy
- 2. Stlačte zelený háčik
- 3. Stlačte tlačidlo PRIDAŤ ZÓNU
- Napíšte názov novej zóny a potvrďte stlačením zeleného tlačidla
- 5. Stlačte tlačidlo PODLAHOVÉ VYKUROVANIE
- Potrebujete nainštalovať snímač HCF82, DTS92) v každej zóne riadenej regulátorom podlahového kúrenia a spárovať ho s regulátorom evohome.

Tento proces treba opakovať pre každú zónu podlahového kúrenia.

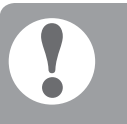

Uistite sa, že zóna, ktorú pridávate na regulátore evohome, korešponduje so správnou zónou podlahového vvkurovania.

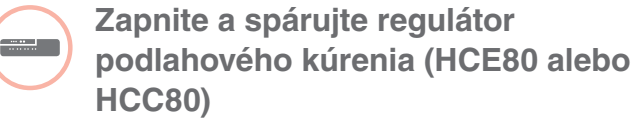

Ak chcete regulovať teplotu zóny pomocou **evohome** regulátora (**evohome** regulátor musí byť umiestnený v tejto zóne), stlačte ÁNO, v opačnom prípade stlačte NIE a spárujte snímač -buď digitálny izbový termostat (DTS92), jednozónový termostat (Y87RF) alebo snímač izbovej teploty (HCW82/HCF82)

# Párovanie digitálneho termostatu izbovej teploty (DTS92)

- Stlačte a podržte tlačidlo napájania () na 2 sekundy, aby sa jednotka prepla do vypnutého režimu
- Stlačte naraz tlačidlá so šípkami hore a dole na tri sekundy - malo by sa zobraziť INst
- 3 Stlačte šípku dole malo by sa zobraziť COnt
- 4 Stlačte šípku hore trikrát malo by sa zobraziť CLr
- Stlačte tlačidlo U raz, aby ste vymazali akékoľvek predchádzajúce párovacie údaje
- 6 Stlačte šípku hore malo by sa zobraziť COnt
- Stlačte tlačidlo () raz, aby ste odoslali signál o párovaní do evohome regulátora
- In a regulátore evohome sa zobrazí hlásenie ÚSPEŠNE (ak nie, vráťte sa a znova párujte)

#### Párovanie zónového termostatu (Y87RF)

- Stlačte a podržte ľavú dotykovú zónu (pod ľavou časťou displeja) asi na 10 sekúnd, pokým sa na nezobrazí blikajúce 'Bo'
- Otočte koliesko v smere hodinových ručičiek, pokým sa nezobrazí blikajúce 'Co'
- Stlačte raz ľavú dotykovú zónu, aby sa vyslal párovací signál do regulátora evohome
- Na regulátore evohome sa zobrazí hlásenie ÚSPEŠNE (ak nie, vráťte sa a znova párujte)

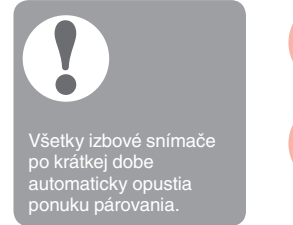

### Párovanie snímača izbovej teploty (HCW82 alebo HCF82)

- Stlačte raz tlačidlo párovania v pravom dolnom rohu jednotky. Bude blikať červený indikátor LED
- Na regulátore evohome sa zobrazí hlásenie ÚSPEŠNE (ak nie, vráťte sa a znova párujte)

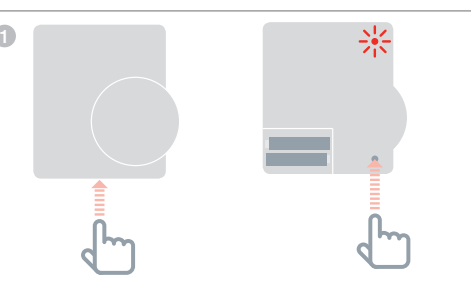

POKRAČOVANIE NA ĎALŠEJ STRANE

# Regulátor podlahového kúrenia (HCE80 alebo HCC80) pokračovanie

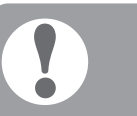

#### Existujú dve verzie HCE80/HCC80; novšie verzie si vyžadujú len jednostupňové párovanie, zatiaľ čo staršie verzie dvojstupňové párovanie.

-----

svetlo zóny (ZELENÉ alebo ČERVENÉ) a postupujte podľa pokynov pre danú verziu. Označte danú verziu pre budúce použítie.

#### Potom na ovládači podlahového kúrenia

Stlačte a podržte tlačidlo párovania (m), až kým svetlo tlačidla párovania nebude trvalo svietiť ŽLTOU a svetlo očíslovanej zóny nebude blikať (buď ZELENOU alebo ČERVENOU).

Postupujte podľa nižšie uvedených pokynov v závislosti od toho, aká farba bliká pri svetle očíslovanej zóny:

#### Ak svetlo zóny bliká ZELENOU (jednostupňové párovanie):

- 2 Na regulátore evohome stlačte zelené tlačidlo párovania 🐠
- 8 Keď svetlo zóny začne neprerušovane svietiť na ŽLTO, párovanie bolo pre danú zónu úspešné
- Stlačte šípku dopredu na regulátore evohome, aby ste mohli dokončiť párovanie pre túto zónu

Ak párujete viacero zón, zopakujte postup od kroku párovania snímača na predchádzajúcej strane, potom stlačte tlačidlo párovania (n) **na** regulátore podlahového kúrenia dvakrát. Začne blikať ZELENÉ svetlo pre ďalšiu zónu.

#### Ak svetlo zóny bliká na ČERVENO (dvojstupňové párovanie):

- 3 Po prijatí hlásenia bude svetlo zóny svietiť neprerušovane na ČERVENO
- 4 Stlačte šípku späť na regulátore evohome
- Stlačte tlačidlo párovania (n) na regulátore podlahového kúrenia - svetlo zóny by malo blikať ZELENOU
- 6 Na regulátore evohome stlačte zelené tlačidlo párovania 🐠
- Keď svetlo zóny začne neprerušovane svietiť na ZELENO párovanie bolo pre danú zónu úspešné
- Stlačte šípku dopredu na regulátore evohome, aby ste mohli dokončiť párovanie pre túto zónu

Ak párujete viacero zón, zopakujte postup od kroku párovania snímača na predchádzajúcej strane, potom stlačte tlačidlo párovania ( **raz** na regulátore podlahového kúrenia. Začne blikať ČERVENÉ svetlo pre ďalšiu zónu.

# Regulátor zmiešavacieho ventilu (HM80)

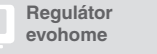

Ak NEPOSTUPUJETE podľa KONFIGURÁCIE S PORADCOM, postupujte podľa týchto krokov na vašom regulátore **evohome**, hneď ako bude osadený regulátor zmiešavacieho ventilu a snímače:

Na regulátore
 evohome stlačte
 a podržte tlačidlo
 "Nastavenia" 🌣 na 3
 sekundy.

2. Stlačte zelený háčik

3. Stlačte tlačidlo PRIDAŤ ZÓNU

 Napíšte názov novej zóny a potvrďte stlačením zeleného

tlačidla 🔽 5. Stlačte tlačidlo

ZMIEŠAVACÍ VENTIL

6. Ak chcete ovládať teplotu zóny pomocou vášho regulátora evohome (regulátor evohome sa musí nachádzať v danej zóne), stlačte tlačidlo ÁNO. V opačnom prípade stlačte tlačidlo NIE a spárujte snímač.

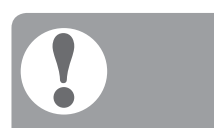

Všetky izbové snímače po krátkej dobe automaticky opustia ponuku párovania.

## HELLOk napájaniu a spárujte s regulátorom zmiešavacieho ventilu (HM80)

Regulátor zmiešavacieho ventilu môže namontovať len kvalifikovaný pracovník. Ak nepoužívate regulátor **evohome** ako snímač, musíte nainštalovať snímač (DTS92, Y87RF, HCW82 alebo HCF82) ešte pred párovaním regulátora k regulátoru **evohome**.

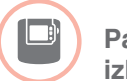

#### Párovanie digitálneho termostatu izbovej teploty (DTS92)

- Stlačte a podržte tlačidlo napájania na 2 sekundy, aby sa jednotka prepla do vypnutého režimu
- Stlačte naraz tlačidlá so šípkami hore a dole na tri sekundy - malo by sa zobraziť INst
- 3 Stlačte šípku dole malo by sa zobraziť COnt
- 4 Stlačte šípku hore trikrát malo by sa zobraziť CLr
- Stlačte raz tlačidlo napájania, aby sa vymazali všetky predchádzajúce údaje o párovaní
- 6 Stlačte šípku hore malo by sa zobraziť COnt
- Stlačte raz tlačidlo napájania, aby sa odoslal párovací signál do regulátora evohome
- In regulátore evohome sa zobrazí hlásenie ÚSPEŠNE (ak nie, vráťte sa a znova párujte)

#### Párovanie zónového termostatu (Y87RF)

- Stlačte a podržte ľavú dotykovú zónu (pod ľavou časťou displeja) asi na 10 sekúnd, pokým sa na nezobrazí blikajúce 'Bo'
- Otočte koliesko v smere hodinových ručičiek, pokým sa nezobrazí blikajúce 'Co'
- Stlačte raz ľavú dotykovú zónu, aby sa vyslal párovací signál do regulátora evohome
- A regulátore evohome sa zobrazí hlásenie ÚSPEŠNE (ak nie, vráťte sa a znova párujte)

POKRAČOVANIE NA ĎALŠEJ STRANE

# Regulátor zmiešavacieho ventilu (HM80) pokračovanie

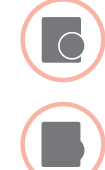

# Párovanie snímača izbovej teploty (HCW82 alebo HCF82)

Stlačte raz tlačidlo párovania v pravom dolnom rohu jednotky. Bude blikať červený indikátor LED

Na regulátore evohome sa zobrazí hlásenie ÚSPEŠNE (ak nie, vráťte sa a znova párujte)

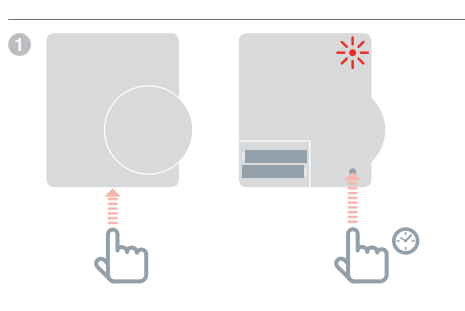

# Stále chcete ovládať kotol?

Regulátor zmiešavacieho ventila neposkytuje požiadavku na teplo pre kotol.

Ak chcete, aby dodavala táto zóna požiadavku na teplo, jednoducho vymeňte typ zo "ZMIEŠAVACÍ VENTIL" na "ZÓNOVÝ VENTIL", hneď ako sa spáruje regulátor zmiešavacieho ventila.

Nie je potrebné opätovne párovať žiadne zariadenie - regulátor zmiešavacieho ventilu bude stále fungovať, ako je naplánované a regulátor evohome odošle kotlu požiadavku na kúrenie

# Potom na regulátore zmiešavacieho ventilu

- Stlačte a podržte obidve tlačidlá na regulátore zmiešavacieho ventilu na 4 sekundy, kým nezačne blikať červené svetlo
- 2 Na regulátore evohome stlačte zelené tlačidlo párovania <a>(%)
- 3 Stlačte šípku ďalej na regulátore evohome

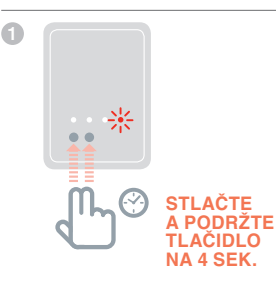

# Krok č. 4: Test systému

Teraz, keď sú všetky zariadenia spárované s vašim regulátorom **evohome** a sú nainštalované na svojich konečných miestach; skontrolujte, či systém pracuje správne a či všetky zariadenia reagujú na príkazy z regulátora **evohome**.

Môžete vykonať jednoduchý funkčný test vykurovacieho systému tak, že nastavíte teplotu každej zóny na minimálnu a maximálnu hodnotu, pričom sledujte reakciu regulátorov radiátorov (alebo zóny) a kotla Z dôvodu úspory energie zariadenia s batériami komunikujú s regulátorom **evohome** len každé štyri minúty, preto systém nemôže hneď reagovať na manuálnu zmenu teploty.

#### V tejto časti

Pokročilá kontrola komunikácie RF Bezdrôtové zariadenia napájané zo siete Bezdrôtové zariadenia napájané z batérií

# Pokročilá kontrola komunikácie RF

Z dôvodu úspory energie zariadenia s batériami komunikujú s regulátorom **evohome** len každé štyri minúty, preto systém nemôže hneď reagovať na manuálnu zmenu. Ak chcete skontrolovať silu signálu RF medzi bezdrôtovými zariadeniami a regulátorom **evohome**, prejdite v ponuke inštalačného menu **evohome** regulátora k možnosti KONTROLA RF KOM. a otestujte každé bezdrôtové zariadenie.

- Na regulátore evohome stlačte a podržte tlačidlo 'Nastaviť' na 3 sekundy
- 2 Stlačte zelený háčik
- 3 Stlačte KONTROLA COMUNIKÁCIE RF
- 4 Vyberte zariadenia, ktoré chcete otestovať

## Bezdrôtové zariadenia napájané zo siete

Zariadenia napájané zo siete nie je potrebné prepnúť do testového režimu, pretože budú automaticky reagovať na testové hlásenie odoslané z regulátora **evohome**:

#### Bezdrôtová reléová jednotka (BDR91)

 Na reléovej jednotke bude blikať červený LED indikátor - 1 bliknutie (slabý) až 5 bliknutí (silný)
 žiadne blikanie znamená, že reléová jednotka neprijala testovací signál z regulátora evohome

#### Regulátor podlahového kúrenia (HCE80/HCC80)

 Na regulátore podlahového kúrenia bude blikať zelený LED indikátor pre zónu, ktorú testujete - 1 bliknutie (slabý) až 5 bliknutí (silný) - žiadne blikanie znamená, že reléová jednotka neprijala testový signál z regulátora evohome

# Bezdrôtové zariadenia napájané z batérií

Zariadenia napájané z batérií je potrebné prepnúť do testovacieho režimu, aby mohli odosielať a prijímať testovací signál:

#### Regulátor kúrenia (HR92)

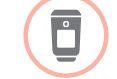

- Znovu stlačte a podržte tlačidlo il na 5 sekúnd, na displeji by sa malo zobraziť PAROVAT
- Otáčajte otočným ovládačom, kým sa nezobrazí RF TEST
- Stlačte znovu tlačidlo : , na displeji by mal blikať výraz SIGNAL a zobrazí sa stĺpec so silou signálu a s hodnotením od 1 (slabý) po 5 (vynikajúci) - 0 znamená, že regulátor radiátorov neprijal testový signál z regulátora evohome.
- 6 Ak chcete ukončiť testový režim, otočte otočný ovládač do polohy UKONCIT a stlačte tlačidlo 🖽 . Tiež sa automaticky ukončí po 10 minútach.

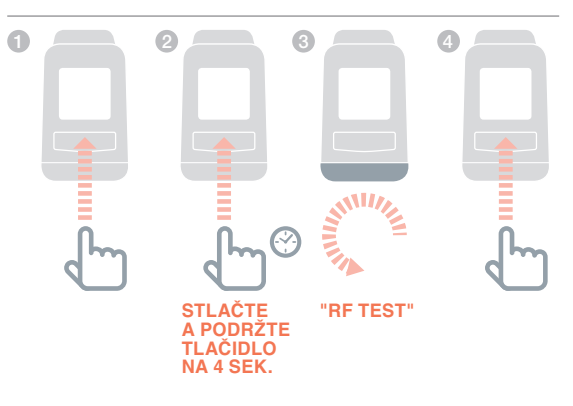

# Pokročilá kontrola komunikácie RF pokračovanie

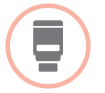

#### Regulátor kúrenia (HR80)

- 1 Odpojte regulátor radiátorov od adaptéra na radiátore
- Otáčajte otočným ovládačom v smere hodinových ručičiek (približne dve celé otočenia), až kým sa nezobrazí TEST

Na regulátore **evohome** sa zobrazí sila signálu (od slabej po vynikajúcu) - ak sa na regulátore **evohome** nič nezobrazí, znamená to, že regulátor radiátorov neprijal testovací signál z regulátora **evohome**.

Ak chcete ukončiť testový režim, vyberte a znovu vložte batérie do ovládača. Automaticky sa ukončí po 5 minútach.

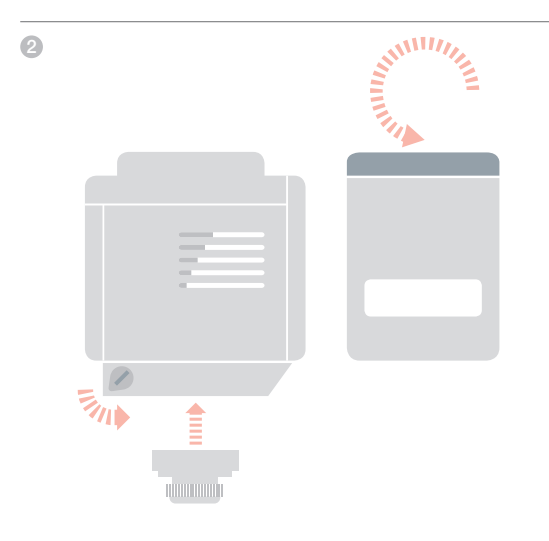

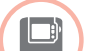

#### Digitálny izbový termostat (DTS92)

- Prepnite izbový termostat do vypnutého režimu ()
- 2 Stlačte šípky hore a dole naraz na 3 sekundy
- Stlačte šípku dole raz, na displeji by sa malo zobraziť CONT
- 3 Stlačte šípku dole na 3 sekundy, na displeji by sa malo zobraziť TEST
- Stlačte šípku dole na 3 sekundy, na displeji by sa malo zobraziť SS

Na regulátore **evohome** sa zobrazí sila signálu (od slabej po vynikajúcu) a na izbovom termostate sa zobrazí stĺpec so silou signálu a s hodnotením od 1 (slabý) po 5 (vynikajúci) - 0 znamená, že izbový termostat neprijal testovací signál z regulátora **evohome**.

6 Ak chcete ukončiť testovací režim, vypnite izbový termostat na 5 sekúnd. Automaticky sa ukončí po 10 minútach.

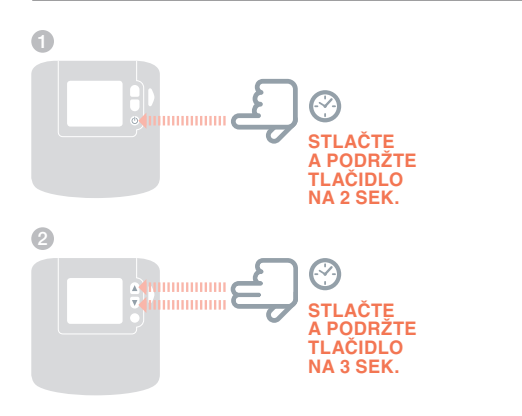

# Pokročilá kontrola komunikácie RF pokračovanie

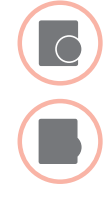

## Snímač izbovej teploty (HCF82 alebo HCW82)

- 1 Odstráňte kryt zo snímača.
- Znovu stlačte a podržte tlačidlo na 30 sekúnd, až kým nezhasne červený LED indikátor.
- Červený LED indikátor vždy blikne, keď odošle textové hlásenie

Na regulátore **evohome** sa zobrazí sila signálu (od slabej po vynikajúcu) - ak indikátor nebude blikať, snímač teploty neprijal testovací signál z regulátora **evohome**.

Ak chcete ukončiť testový režim, stlačte tlačidlo párovania na snímači teploty, Automaticky sa ukončí po 5 minútach.

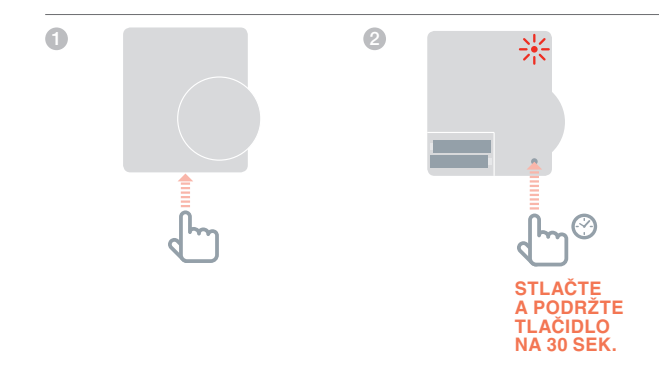

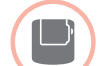

#### Bezdrôtový termostat zásobníka (CS92A)

- Stlačte a podržte tlačidlo vysielača termostatu zásobníka na 5 sekúnd
- Malo by sa rozsvietiť zelené svetlo. Ak sa nerozsvieti, znovu vložte batérie a skúste znovu

Na regulátore sa zobrazí sila signálu (od slabej po vynikajúcu) a na vysielači by mal blikať červený LED indikátor - 1 bliknutie (slabý) až po 5 bliknutí (vynikajúci) - ak indikátor nebude blikať, vysielač neprijal testovací signál z regulátora **evohome**.

Ak chcete ukončiť testovací režim, stlačte tlačidlo na vysielači.

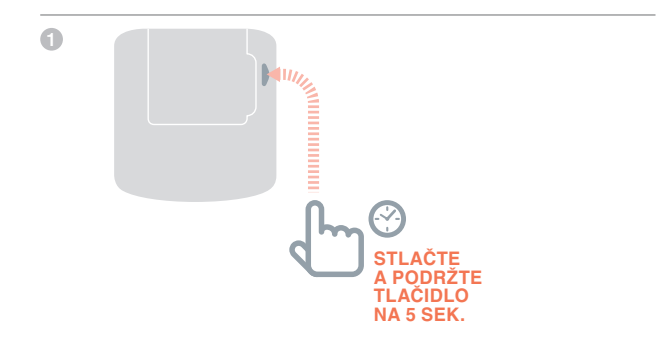

# Konfigurácia a modifikácia

Po dokončení týchto krokov môžete začať používať váš systém **evohome** Môžete tiež nastaviť parametre na regulátore **evohome** tak, aby presne zodpovedali požiadavkám vykurovacieho systému. Tiež môžete nastaviť prevádzku a funkcie jednotlivých zón. Nájdete ich v inštalačnej ponuke.

Môžete pridať alebo vymeniť zariadenia tak, že upravíte zóny alebo systém v inštalačnej ponuke.

V tejto časti

| Parametre a ovládacie funkcie                     | 38 |
|---------------------------------------------------|----|
| Konfigurovanie zóny s viacerými miestnosťami      | 38 |
| Pridanie a výmena zariadení v existujúcom systéme | 39 |

# Parametre a ovládacie funkcie

Po dokončení týchto krokov môžete začať používať váš evo Príručka pre používateľa vám poskytuje pokyny na prispôsobenie nastavení vášho regulátora evohome.

Môžete tiež nastaviť parametre na vašom regulátore evohome tak, aby presne zodpovedali požiadavkám vykurovacieho systému. Nájdete ich v inštalačnej ponuke.

- Na regulátore **evohome** stlačte a podržte tlačidlo 'Nastaviť' na 3 sekundy
- 2 Stlačte zelený háčik
- Stlačte tlačidlo PARAMETRE SYSTÉMU a vvberte si parameter, ktorý chcete prispôsobiť:
- Offset interného snímača
- Cyklus
- Minimálna doba zapnutia
- Režim pri výpadku
- Parametre zásobníka teplej vody

Viac informácií o parametroch náidete na stránke getconnected.honeywell.com

# Konfigurovanie zóny s viacerými miestnosťami

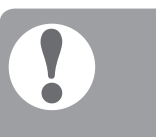

Zóna s viacerými Snímanie izbovej teploty evohome umožňuje vytvoriť zónu s viacerými miestnosťami (napr. spálne), ktorá je riadená spoločne ako jedna skupina. Robí to tak, že nechá všetky regulátory radiátorov napárované pre túto zónu nezávisle merať izbovú teplotu a regulovať radiátor. To znamená, že môžete umiestniť regulátory radiátorov v samostatných miestnostiach bez toho, aby boli všetky riadené jedným snímačom teploty, ako to robí zóna s jednou miestnosťou.

#### Vytvorenie zóny s viacerými miestnosťami:

 Pridajte novú zónu a spárujte regulátory radiátorov pre všetky miestnosti. Prejdite na ponuku parametre a vyberte zónu s viacerými miestnosťami.

alebo

 prejdite do konfigurácie zóny a upravte existujúce parametre zóny. Všetky spárované regulátory, ktoré sú už spárované s touto zónou, budú teraz pracovať nezávisle.

# Pridanie a výmena zariadení v existujúcom systéme

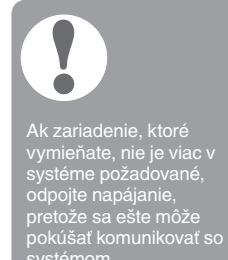

pokúšať komunikovať so

Pridanie alebo výmena zónového zariadenia, ako je regulátor radiátora alebo snímač teploty

- 1 Na regulátore evohome stlačte a podržte tlačidlo 'Nastaviť' na 3 sekundy
- 2 Stlačte zelený háčik
- Stlačte tlačidlo KONFIGURÁCIA ZÓNY
- Ø Vyberte požadovanú zónu
- 6 Stlačte PÁROVANIE RF ZARIADENIA a potom pokračujte podľa inštrukcií pre spárovanie zariadenia.

## Pridanie alebo výmena zónového zariadenia, ako je bezdrôtová reléová jednotka, systémový ventil alebo komponent pre teplú vodu

- 1 Na regulátore evohome stlačte a podržte tlačidlo 'Nastaviť' na 3 sekundy
- 2 Stlačte zelený háčik
- Stlačte tlačidlo SYSTÉMOVÉ ZARIADENIA
- 4 Vyberte typ zariadenia a pokračujte podľa inštrukcií pre spárovanie zariadenia.

# Príloha

Schémy vykurovacieho systému, schémy zapojenia

| V tejto časti                        |    |
|--------------------------------------|----|
| Príklady systémov evohome            | 42 |
| Schémy zapojenia                     | 44 |
| Bezpečnostné informácie              | 48 |
| evohome - technické údaje regulátora | 49 |

# Príklady systémov evohome

Obr. č. 1 Jednozónnový systém

## Jedna zóna

Regulátor evohome je snímačom pre celú domácnosť, ktorá sa reguluje podľa rovnakého časového a teplotného plánu.

Tento systém tiež zahŕňa bezdrôtové pripojenie, ktoré je dostupné pre všetky konfigurácie.

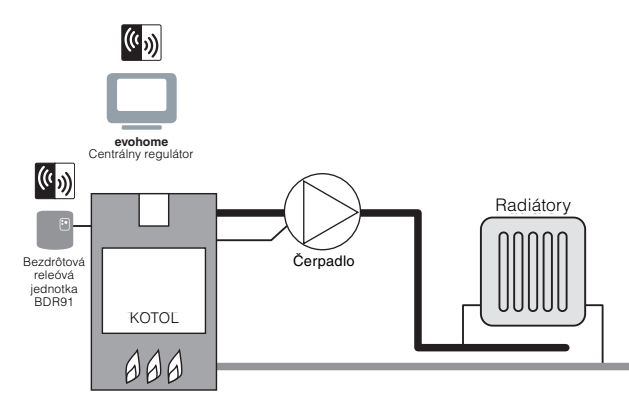

#### Obr. č. 2 Plán S Honeywell

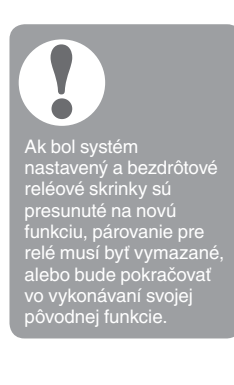

## Plán S Honeywell pre 2 dvojcestné ventily

Nachádzajú sa tu dva zónové ventily - jeden systém so zásobníkom teplej vody a druhý pre ústredné kúrenie. Regulátor **evohome** je snímačom pre celú domácnosť, ktorá sa reguluje podľa rovnakého časového a teplotného plánu. Ventily sa otvoria v prípade potreby. Kotol je ovládaný z pevne zapojenej spojovacej skrinky.

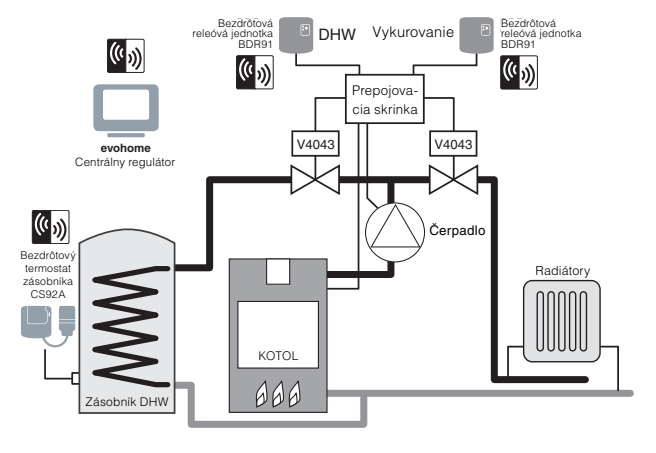

#### Obr. č. 3 Plán Y Honeywell

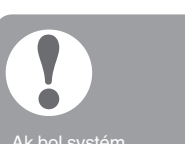

Ak bol system nastavený a bezdrôtové reléové skrinky sú presunuté na novú funkciu, párovanie pre relé musí byť vymazané, alebo bude pokračovať vo vykonávaní svojej pôvodnej funkcie.

# Plán Y Honeywell pre 1 trojcestný ventil so strednou polohou

Prevádzka je taká istá ako v pláne S, ale tu sa používa jeden trojcestný ventil alebo ventil so strednou polohou.

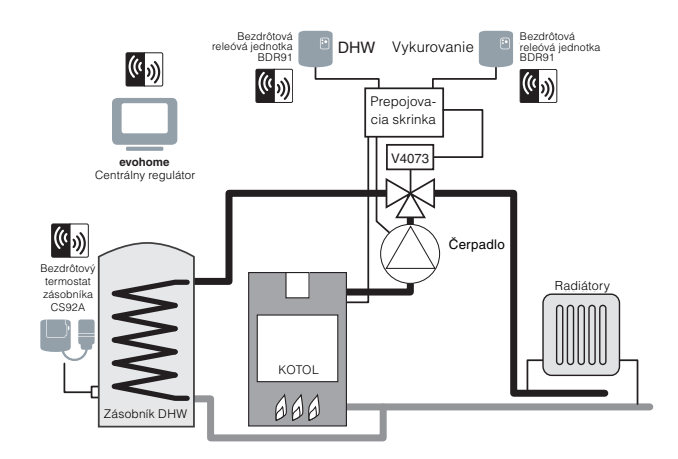

**Obr. č. 4** Systém so zásobníkom teplej vody a zónový vykurovací systém. Tento systém vyžaduje HR92 alebo iné zónové riešenie pre radiátory.

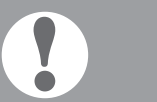

Ak bol systém nastavený a bezdrôtové reléové skrinky sú presunuté na novú funkciu, párovanie pre relé musí byť vymazané, alebo bude pokračovať vo vykonávaní svojej pôvodnej funkcie.

# Zásobník teplej vody a zónový vykurovací systém

Bezdrôtová releóvá iednotka BDR91 DHW ((° )) ((° )) repoiova cia skrinka V4043 evohome Centrálny regulátor (( )) Čerpadlo Bezdrôto **Beguláto** termosta Radiátory radiátor HR92 zásobník CS92A ((° ))) Bezdrôtová KOTOL releóvá jednotka BDR91 Zásobník DHV

## Schémy zapojenia

**Obr. č. 5** Zapojenie pre základný kotol (nevyžaduje sa dobeh čerpadla). Relé napája živý vstup kotla.

## Pripojenie bezdrôtovej reléovej jednotky ku:

## Základný kotol

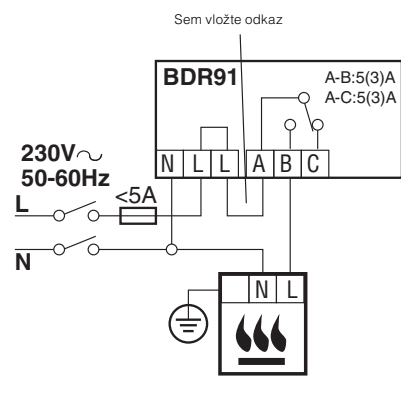

#### **Obr. č. 6** Kotol, ktorý si vyžaduje trvalé napätie

#### Kotol, ktorý si vyžaduje trvalé napätie

Pre použitie s kotlom, ktorý si vyžaduje trvalé pripojenie 230V (typické zapojenie kombinovaného kotla), ale pozrite si prosím pokyny výrobcu. Toto môžete použiť pri kotloch so vstupmi pre termostat s nízkym napätím alebo 230 V.

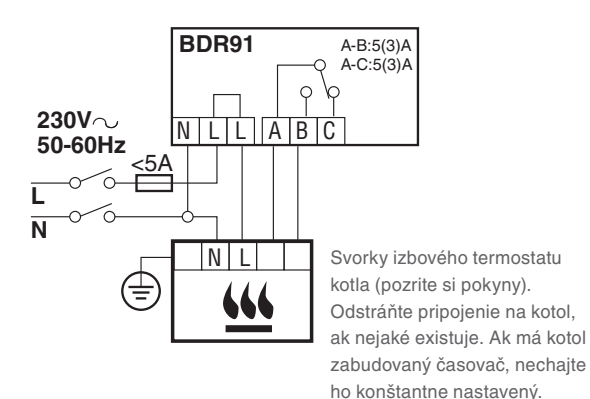

Obr. č. 7 Pripojenie dvojcestného zónového ventilu G/Y: zeleno-žltý, ochranný vodič BL: modrý, stredný neutrálny pre motor BR: hnedý , fázový pre motor GR: sivý, koncový spínač (ak sa používa), trvalá fáza

 O: oranžový, koncový spínač (ak sa používa). V káblovo zapojenom systéme zvyčajne tento napája kotol. Ak je namontované bezdrôtová reléová jednotka kotla, koncový spínač nie je potrebný.

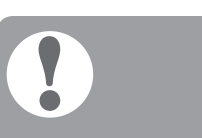

Obr. č. 8 Zapojenie

kotol OpenTherm

mosta OpenTherm na

Ak sa pripaja dvojzónový ventil s pripojením neventilovaného valca pre vyššie obmedzenie termostatu, je potrebné prerušiť permanentné živé napájanie L, keď sa na ponornom snímači teploty aktivuje prerušovač vysokého obmedzenia. Dvojcestný zónový ventil

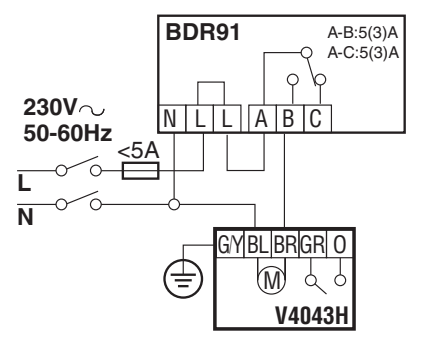

## Pripojenie mosta Opentherm

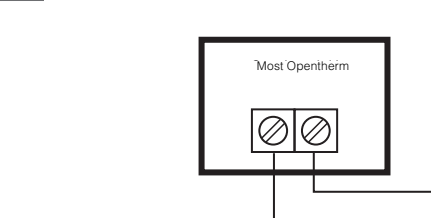

OpenTherm<sup>®</sup>

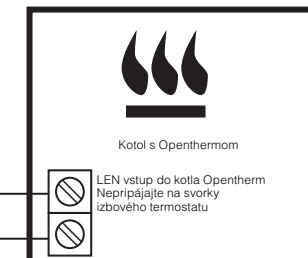

44

## Schémy zapojenia pokračovanie

**Obr. č. 9** dvojcestné ventily s káblovo zapojeným kotlom Ak sa použije bezdrôtová reléová jednotka kotla, sivý a oranžový vodič a napájanie čerpadla a kotla nie sú potrebné. Ventily Sundial alebo systémové ventily

Plán S: dva dvojcestné ventily s káblovo zapojeným kotlom

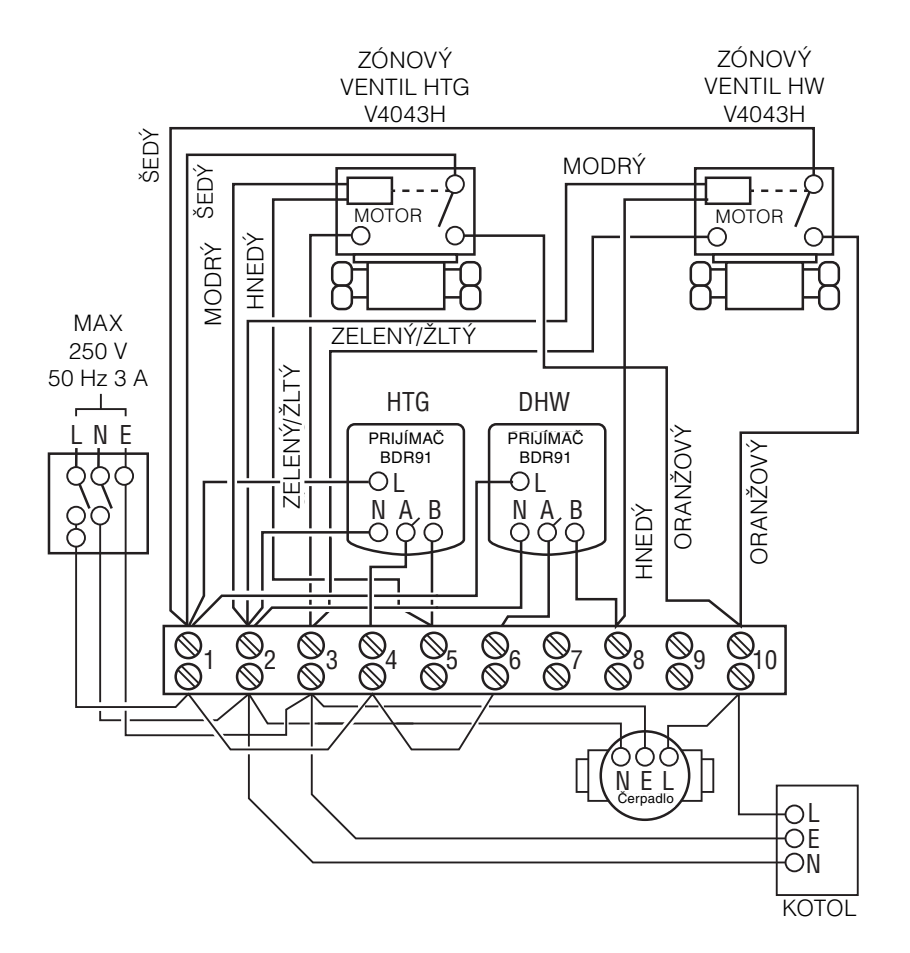

Obr. č. 10 (Trojcestný) ventil so strednou polohou G/Yellow (zeleno-žltý): ochranný vodič BLUE (MODRÝ): Stredný neutrálny pre motor WHITE (BIELY): Relé vykurovania GREY (SIVÝ): Relé pre teplú vodu ORANGE (ORANŽOVÝ): Koncový spínač (ak sa používa). V káblovo zapojenom systéme zvyčajne tento napája kotol. Ak ie namontované bezdrôtová reléová jednotka kotla, koncový spínač nie je potrebný.

# Plán Y: Trojcestný ventil so strednou polohou s káblovo zapojeným kotlom

Ak sa použije bezdrôtové relé kotla, oranžový vodič a napájanie čerpadla a kotla nie sú potrebné.

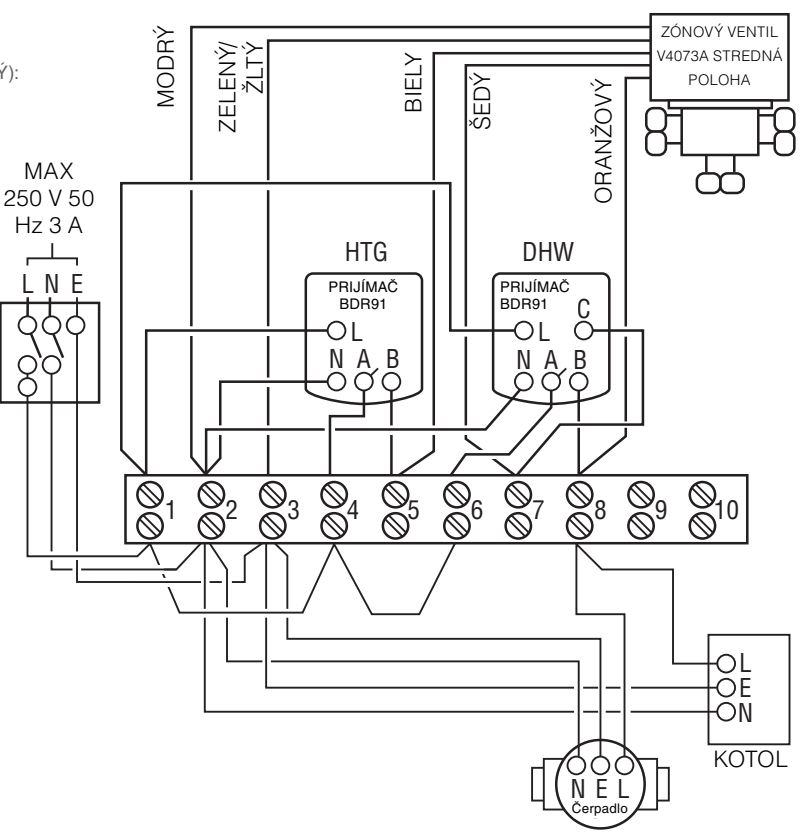

# Bezpečnostné informácie

#### Schválenia

Zodpovedá požiadavkám na ochranu podľa týchto smerníc: EMC: 2014/30/EU LVD: 2014/35/EU RED: 2014/53/EU Spoločnosť Honeywell týmto vyhlasuje, že tento regulátor **evohome** je v zhode so základnými požiadavkami a ďalšími relevantnými ustanoveniami smernice č. 2014/53/EU.

#### Dodržiavanie EMC

Pozrite si normy kódexu správnej praxe EN61000-5-1 a -2.

Upozornenie: Odpojte napájanie a zabezpečte ho pred zapojením zariadenia, aby sa zabránilo zásahu elektrickým prúdom a poškodeniu zariadenia. Inštaláciu môže vykonať len kompetentná osoba.

#### Umiestnenie zariadenia

Ak chcete dosiahnuť dobrý výkon regulátora **evohome**, nainštalujte ho do otvoreného priestranstva, keďže ide o rádiofrekvenčné zariadenie. Ponechajte minimálne 30 cm vzdialenosť od kovových predmetov, vrátane nástenných skriniek, a minimálne 1 m od elektrických zariadení, napr. rádia, televízora, počítača a pod. Nemontujte na kovové nástenné skrinky.

Ak chcete, aby regulátor **evohome** správne reguloval teplotu, neumiestňujte ho do blízkosti zdrojov tepla alebo chladu (napr. variča, lampy, radiátora, vchodu, okna).

#### Zrieknutie sa práv

Tento produkt a súvisiaca dokumentácia a balenie sú chránené rôznymi právami na ochranu duševného vlastníctva, ktoré patria spoločnosti Honeywell Inc. a jej dcérskym spoločnostiam, ktoré pôsobia podľa zákonov Spojeného kráľovstva a ďalších krajín. Tieto práva na ochranu duševného vlastníctva a majetku môžu zahŕňať patentové prihlášky, registrované návrhy, neregistrované návrhy, registrované obchodné značky, neregistrované obchodné značky a autorské práva.

Spoločnosť Honeywell si vyhradzuje právo na zmeny v tomto dokumente, produkte a jeho funkciách bez predchádzajúceho upozornenia. Tento dokument nahrádza všetky skôr vydané pokyny a platí len pre tu popísaný(é) produkt(y).

Tento produkt bol navrhnutý pre použitie, ktoré je popísané v tomto dokumente. Ak ho chcete použiť mimo tu popísaný rozsah, kontaktujte spoločnosť Honeywell. Spoločnosť Honeywell nenesie zodpovednosť za nesprávne použitie produktu(ov) popísaného(ch) v tomto dokumente.

#### CHRÁŇTE ŽIVOTNÉ PROSTREDIE!

Dbajte o to, aby ste tento produkt a jeho balenie alebo dokumentáciu zlikvidovali vhodným spôsobom.

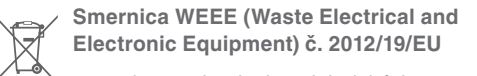

smernica o odpadoch z elektrických a elektronických zariadení

 Na konci životnosti produktu zlikvidujte jeho balenie, ako aj samotný produkt v príslušnom recyklačnom stredisku.

- Jednotku nelikvidujte spoločne s bežným domovým odpadom.
- · Produkt nespalujte.
- Vyberte batérie.
- Batérie zlikvidujte v súlade s miestnymi zákonnými požiadavkami a nie spoločne s bežným domovým odpadom.

# evohome - technické údaje regulátora

#### Elektrický

| Stolová napájacia<br>jednotka       | Vstupné napätie: 100-240 V<br>~ 50/60 Hz 0,2 A<br>Výstupné napätie: +5 V 1 A    |
|-------------------------------------|---------------------------------------------------------------------------------|
| Napájanie nástennej<br>jednotky     | Vstupné napätie: 230 VAC ±10 %<br>Výstupné napätie: 4 VDC<br>±0,2 V, max. 2,6 W |
| Vstup napájania<br>izbovej jednotky | 5 V ±0,2 V, max. 2,6 W                                                          |
| Dĺžka nízkonapäťového               | 10 m, 1,0 mm <sup>2</sup> ; 5 m, 0,5 mm <sup>2</sup>                            |

Dizka nizkonapatoveho 10 m, 1,0 mm<sup>2</sup>; 5 m, 0,5 mm<sup>2</sup> kábla (max.)

Typ batérií (nabíjateľné) Typ AA 1,2 V NiMH 2000-2400 mAh

#### Komunikácia RF

| Prevádzkové<br>pásmo RF  | ISM (868,0—870,0) MHz,<br>Prijímač Kategória 2 |
|--------------------------|------------------------------------------------|
| Rozsah<br>komunikácie RF | 30 m v prostredí obytných budov                |
| Bezdrôtová LAN           | IEEE 802,11b,g,n (2,400-2,485 GHz)             |

#### **Prostredie a normy**

| Prevádzková teplota | 0 až 40 ºC                                      |
|---------------------|-------------------------------------------------|
| Skladovacia teplota | -20 až +50 °C                                   |
| Vlhkosť             | 10 až 90 % relatívna vlhkosť,<br>nekondenzujúca |
| Trieda ochrany IP   | IP30                                            |

#### Mechanické

Rozmery

136 x 93 x 20 mm (WxHxD)

# evohome

evohome je určený na zmenu systému s jednou zónou vykurovania na viac zónový systém, čo umožňuje optimálnu reguláciu a pohodlie v kombinácii s maximálnou úsporou energie.

Viac informácií o inteligentnom zónovom vykurovaní pre váš domov nájdete na stránke:

# getconnected.honeywell.com

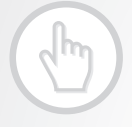

Vyrobené v mene oddelenia Environmental & Energy Solutions Division (Oddelenie pre kontrolu životného prostredia a spalovania) spoločnosti Honeywell Technologies Sàrl, ACS-E&ES, Z.A. La Pièce 16, 1180 Rolle, Švajčiarsko, prostredníctvom svojho oprávneného zástupcu spoločnosťou Honeywell Inc.

Honeywell s.r.o. Mlynské nivy 71 821 05 Bratislava

Tel: +421(0)2 322 622 11 E-mail: ecc.sk@honeywell.com

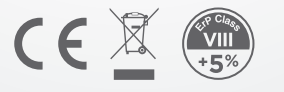

32318009-001 A © 2016 Honeywell International Inc.